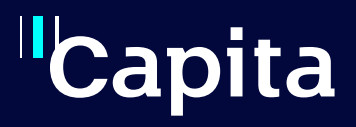

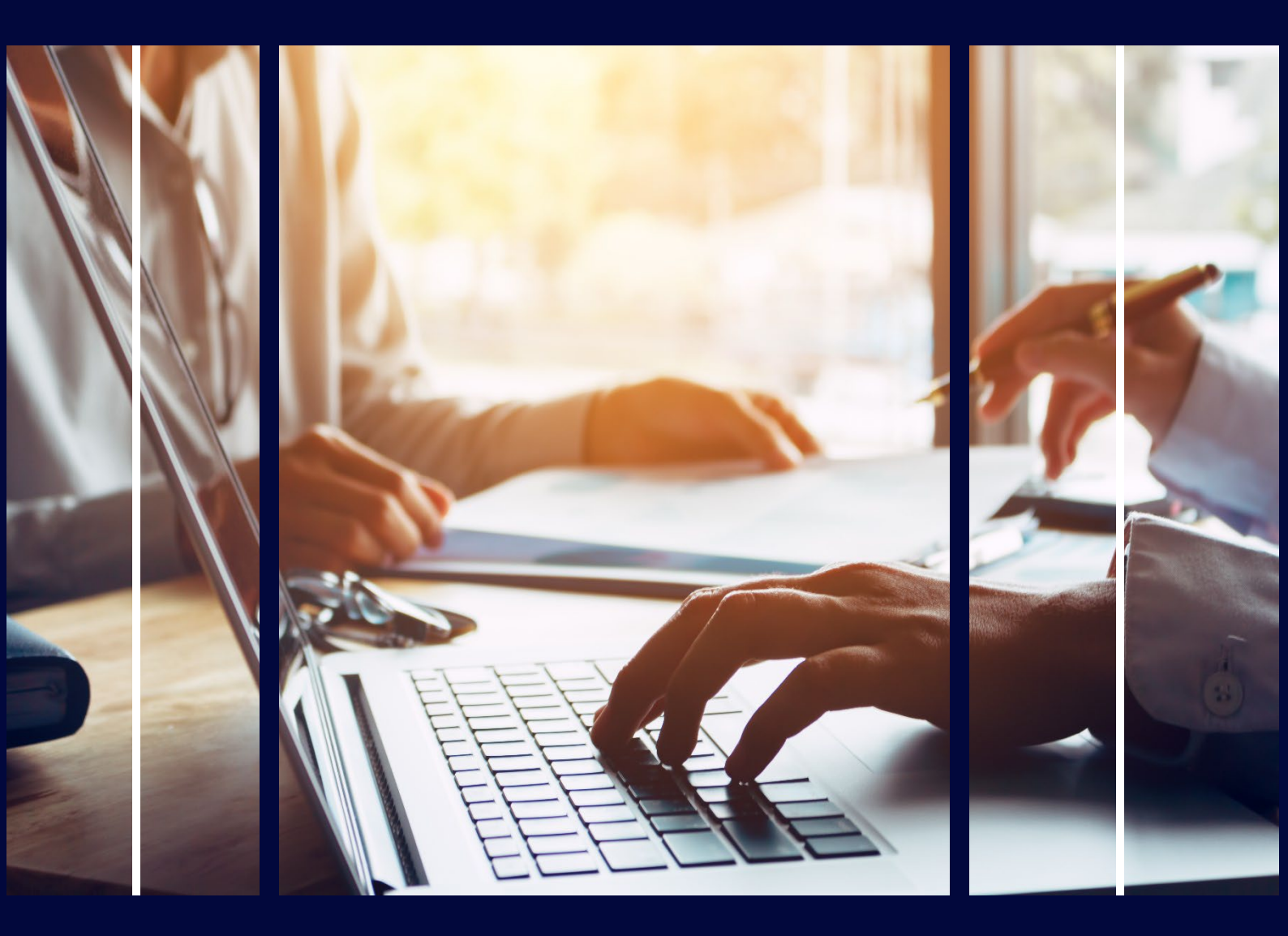

# Early Years Financial Dashboard

**Professional Services** 

# Copyright

Copyright © 2023 Capita Business Services Limited. All rights reserved. No part of this publication may be reproduced, photocopied, stored on a retrieval system, translated, or transmitted without the express written consent of the publisher. Microsoft® and Windows® are either registered trademarks or trademarks of Microsoft Corporation in the United States and/or other countries.

# **Contact Capita**

Contact your account manager or <u>simon.pixley@capita.com</u> for further details relating to this.

# Contents

| Contents               | 2 |
|------------------------|---|
| Introduction           | 3 |
| Benefits of the report | 3 |
| Parameters             | 4 |
| Summary Mode           | 5 |
| Detailed Mode          | 6 |
| Payment Report         | 7 |
|                        |   |

# Introduction

The Early Years Financial Dashboard is designed to provide a detailed level of your data from your database, without the need of using further spreadsheets or reports to modify that information. Therefore, this should serve as a complete dashboard against all your Early Years Financial needs.

The report is split into 3 sections:

- <u>Summary report</u> contains high level information.
- <u>Detailed report</u> displays the different payments and how this is split.
- <u>Payment report</u> displays a breakdown of payments per period and per provider.

## **Benefits of the report**

- Reduce time and maximize productivity
- One version of the truth
- The ability to Self-Serve
- Consolidating reports
- Multi-audience reporting
- Reduce GDPR risk of data
- Can be customised

## **Parameters**

When the report is first displayed, you will see a list of parameters:

| Enter Year (YYYY) you wish to report on:                               | 2022                  |  |  |
|------------------------------------------------------------------------|-----------------------|--|--|
| Select Report Mode: (Detailed or Summary)                              | Detailed $\checkmark$ |  |  |
| Include previous year data for comparison? (Detailed report mode only) | No 🗸                  |  |  |

| Parameter Name                                                        | Details (example)                                                                                                    |  |  |  |
|-----------------------------------------------------------------------|----------------------------------------------------------------------------------------------------|--|--|--|
| Enter Year (YYYY) you wish to report on?                              | 2022                                                                                                    |  |  |  |
| Select Report Mode: (Detailed or Summary)                             | <ul> <li>Detailed<br/>Displays graphical data</li> <li>Summary<br/>Display letter head data.</li> </ul>                            |  |  |  |
| Include previous year data for comparison (detailed report mode only) | <ul> <li>Yes <ul> <li>Display 2022 and 2021 data.</li> </ul> </li> <li>No <ul> <li>Only displays 2022 data.</li> </ul> </li> </ul> |  |  |  |

## **Summary Mode**

Lists key information for the financial year entered.

#### Sample Output

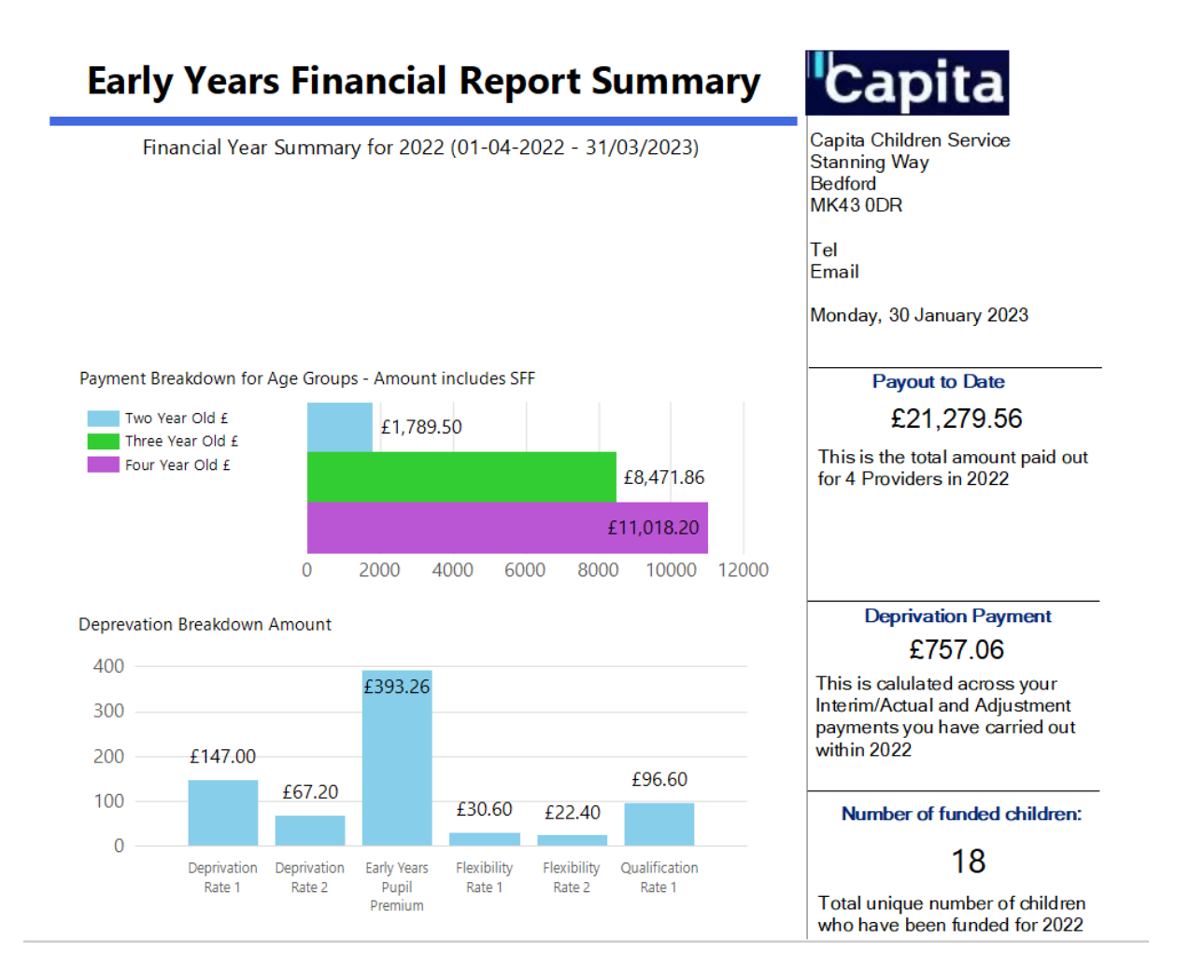

## **Detailed Mode**

The report displays a list of graphs broken down to specific sections around financial payments for Early Years.

### Sample Outputs

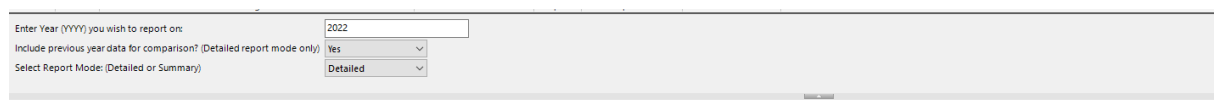

#### Early Years Payment Dashboard between 2021 to 2022

Welcome to your Early Years Utility Dashboard

This multi-layed dasbhoard offers a number of reports to review data in an instant Click into the graphs with an \* to review a further breakdown of the report.

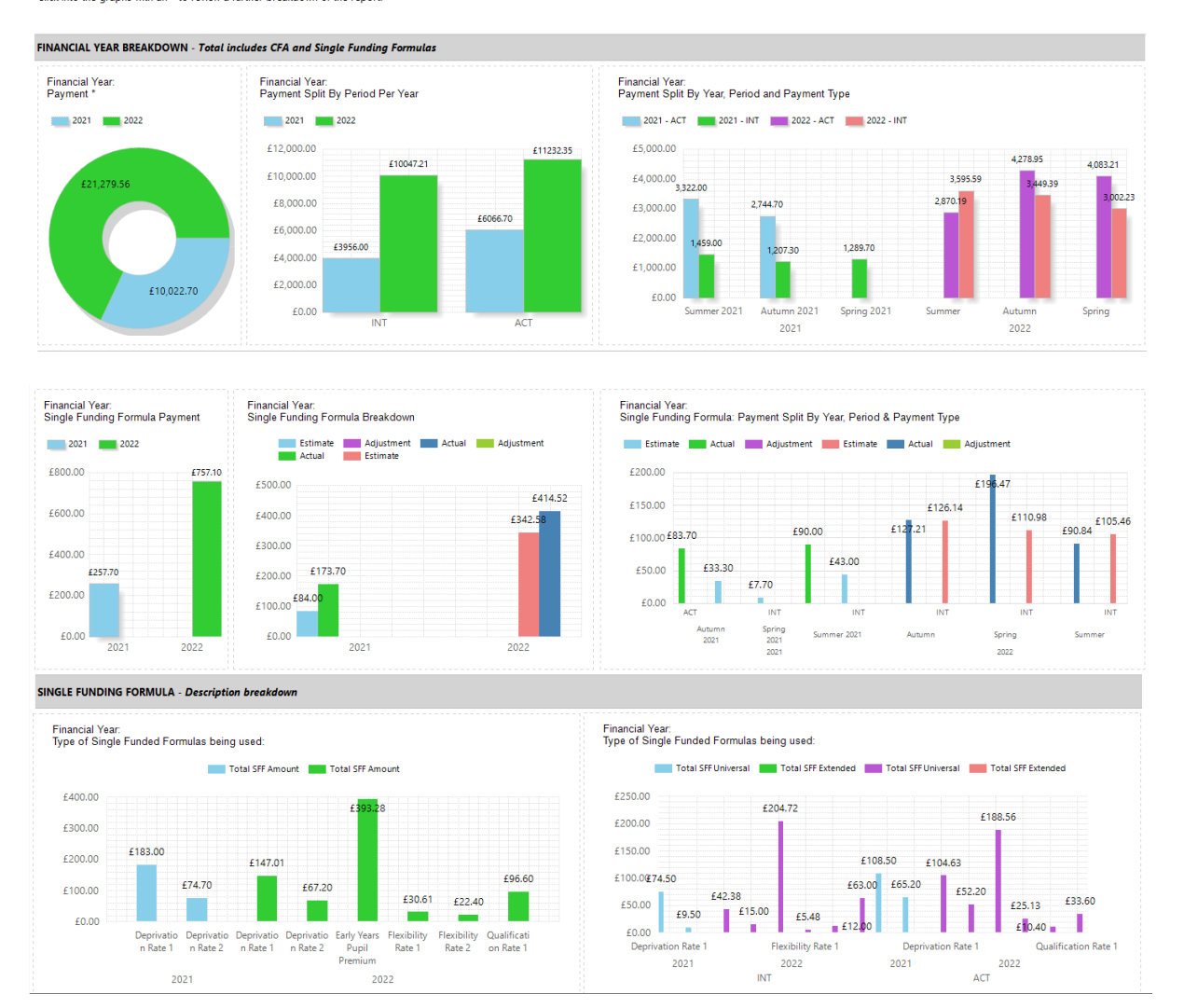

# **Payment Report**

The payment report can be found within the detailed report mode.

1. Click on the graph for the financial payment.

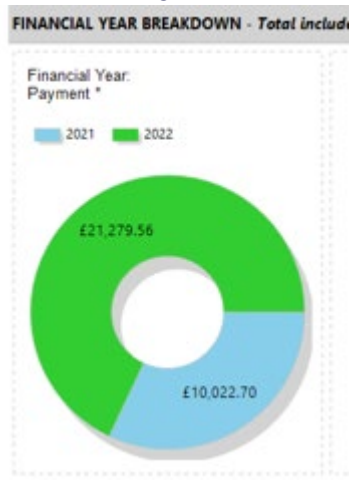

- 2. This displays the payment breakdown for the year you have selected.
- 3. Click on the plus icon to view Services paid for that payment period.
- 4. This displays the Funded Weeks and base rate of each age group. Payment Report Breakdown for 2022

| 3    |        |                                 |            |              |                           | te                        |                           |
|------|--------|---------------------------------|------------|--------------|---------------------------|---------------------------|---------------------------|
|      |        | Service Name                    | Vendor No  | Funded Weeks | Hourly Rate<br>2 Year Old | Hourly Rate<br>3 Year Old | Hourly Rate<br>4 Year Old |
|      | Spring | John West Service               |            | 14           | £2.00                     | £3.00                     | £4.00                     |
|      |        | Markness FDC                    | 123123321  | 14           | £2.00                     | £3.00                     | £4.00                     |
| 2022 |        | Pasqui Service Census (base) 21 |            | 14           | £2.00                     | £3.00                     | £4.00                     |
|      |        | St Marks - Full Day Care        | 4545454567 | 14           | £2.00                     | £3.00                     | £4.00                     |
|      |        |                                 |            |              |                           |                           |                           |
|      | Autumn |                                 |            |              |                           |                           |                           |
|      | Summer |                                 |            |              |                           |                           |                           |
|      |        |                                 |            |              |                           |                           | Financial Year Total >    |
|      |        |                                 |            |              |                           |                           |                           |

- 5. Scroll across.
  - **Total Payment** The total amount for that row.
  - Pay Status column for the Actual Payment Provides a visual of a generated payment whilst the rest are authorised. This allows you to go back into the one system to review that provider.
  - **Total Amount columns (in their respective colours)** The total per payment type. This is the combination of the Universal/Extended and SFF.

| Total Payment                         |            | Interim Total     | Interim Payment Details     |                               |            | Actual Total       | Actual Payment Details      |                               |
|---------------------------------------|------------|-------------------|-----------------------------|-------------------------------|------------|--------------------|-----------------------------|-------------------------------|
| Total Amount<br>INT / ACT / ADJ + CFA | Pay Status | ●<br>Total Amount | Universal +<br>Extended Pay | Single Funding<br>Formula Pay | Pay Status | Total Amount     ■ | Universal +<br>Extended Pay | Single Funding<br>Formula Pay |
| £2,153.64                             | Authorised | £686.11           | £654.75                     | £31.36                        | Generated  | £1,467.53          | £1,341.25                   | £126.28                       |
| £2,263.80                             | Authorised | £841.62           | £762.00                     | £79.62                        | Authorised | £1,422.18          | £1,352.00                   | £70.18                        |
| £756.00                               | Authorised | £198.00           | £198.00                     | £0.00                         | Authorised | £558.00            | £558.00                     | £0.00                         |
| £1,912.00                             | Authorised | £1,276.50         | £1,276.50                   | £0.00                         | Authorised | £635.50            | £635.50                     | £0.00                         |
|                                       |            |                   |                             |                               |            |                    |                             |                               |
| £7,728.34                             |            | £3,449.39         | £3,323.25                   | £126.14                       |            | £4,278.95          | £4,151.75                   | £127.20                       |
| £6,465.78                             |            | £3,566.71         | £3,461.25                   | £105.46                       |            | £2,899.07          | £2,808.25                   | £90.82                        |
| £21,279.56                            |            | £10,018.33        | £9,675.75                   | £342.58                       |            | £11,261.23         | £10,846.75                  | £414.48                       |

### 6. Click the box above the total amount to hide the Payment Breakdown or leave this open.

7. When the period types are collapsed, a total displays for each period that was paid. The dark grey box is the payment made for that year.

| Total Payment                         |            | Interim Total | Interim Payment Details     |                               |            | Actual Total | Actual Payment Details      |                               |
|---------------------------------------|------------|---------------|-----------------------------|-------------------------------|------------|--------------|-----------------------------|-------------------------------|
| Total Amount<br>INT / ACT / ADJ + CFA | Pay Status | Total Amount  | Universal +<br>Extended Pay | Single Funding<br>Formula Pay | Pay Status | Total Amount | Universal +<br>Extended Pay | Single Funding<br>Formula Pay |
| £7,085.44                             |            | £3,002.23     | £2,891.25                   | £110.98                       |            | £4,083.21    | £3,886.75                   | £196.46                       |
| £7,728.34                             |            | £3,449.39     | £3,323.25                   | £126.14                       |            | £4,278.95    | £4,151.75                   | £127.20                       |
| £6,465.78                             |            | £3,566.71     | £3,461.25                   | £105.46                       |            | £2,899.07    | £2,808.25                   | £90.82                        |
| £21,279.56                            |            | £10,018.33    | £9,675.75                   | £342.58                       |            | £11,261.23   | £10,846.75                  | £414.48                       |